## 機場天氣特報燈號示意圖

圖 1. 首頁右上角「機場天氣特報」燈號顯示。

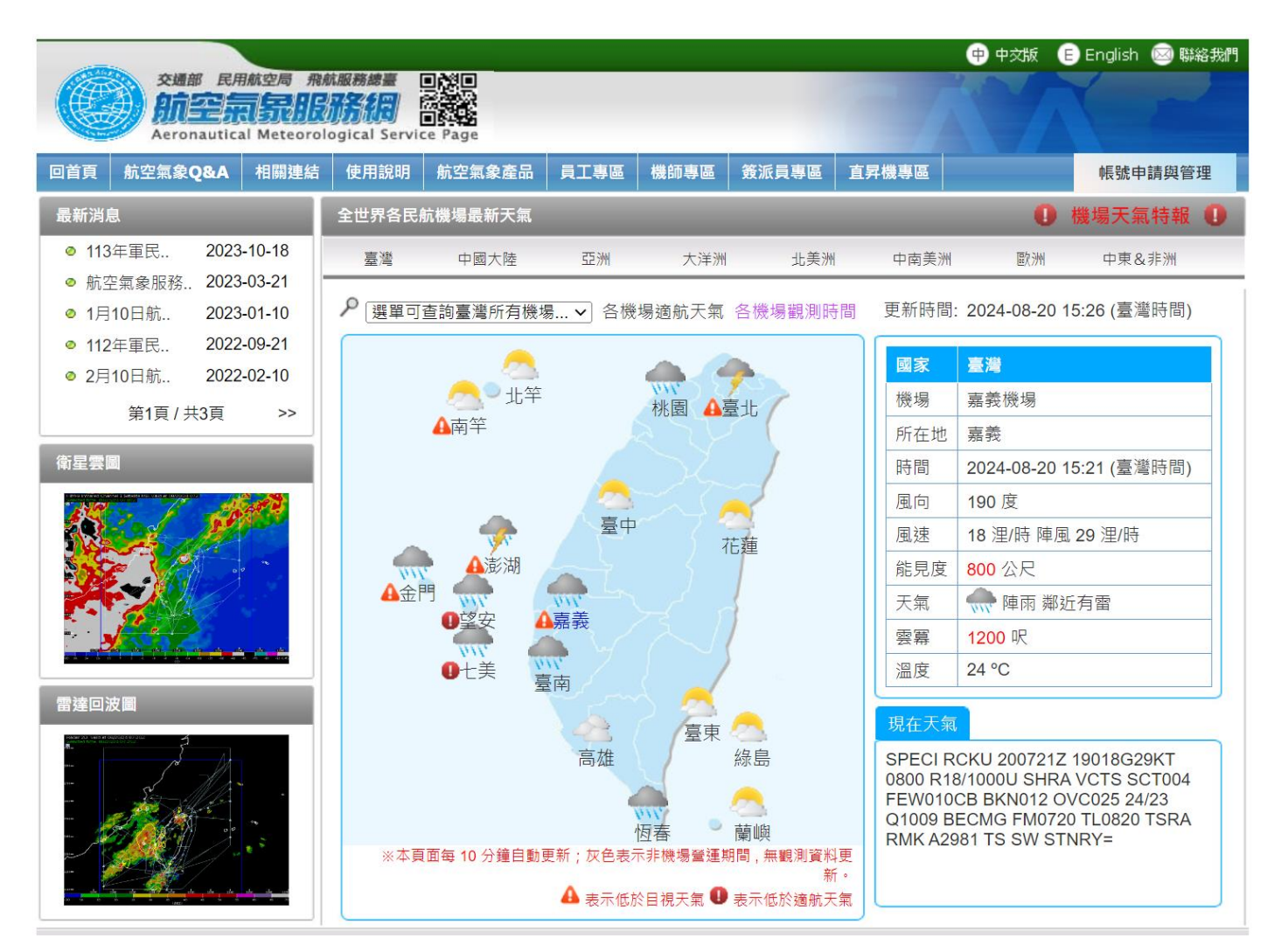

註:如使用者網頁非上圖範例所示,

- 電腦版,請按「ctrl」+「F5」,清除網站 cookie
- 手機版,請至使用者瀏覽器 APP,點選「刪除瀏覽資料」,如下所示

## Android 版

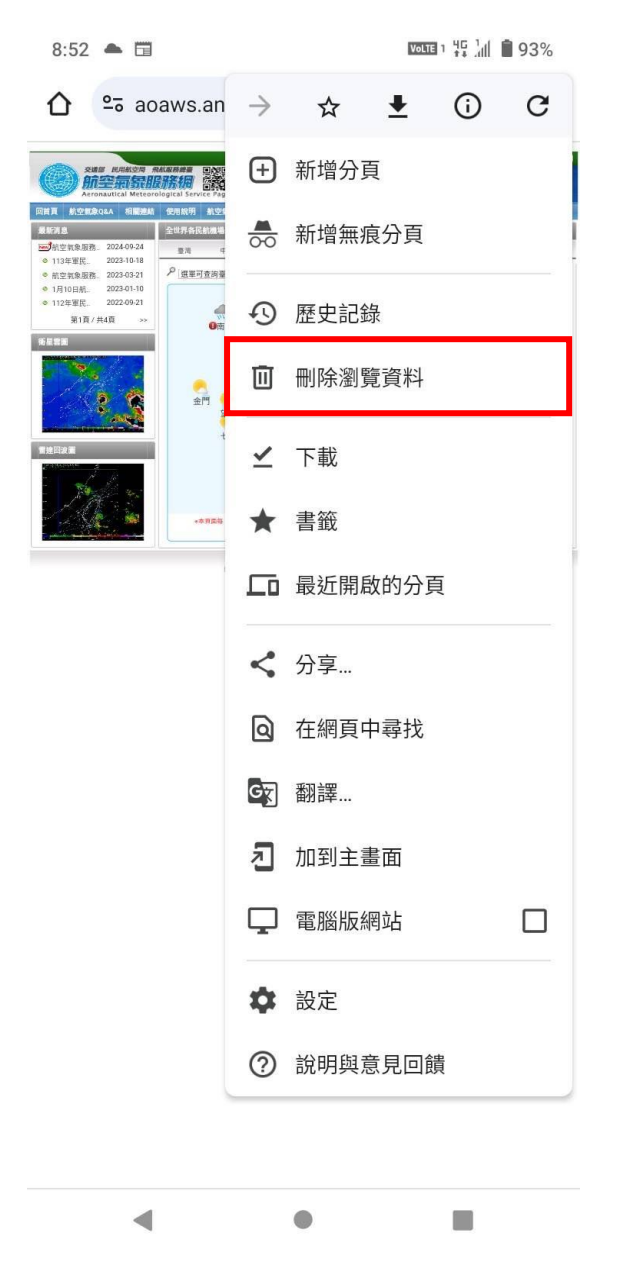

## iOS 版

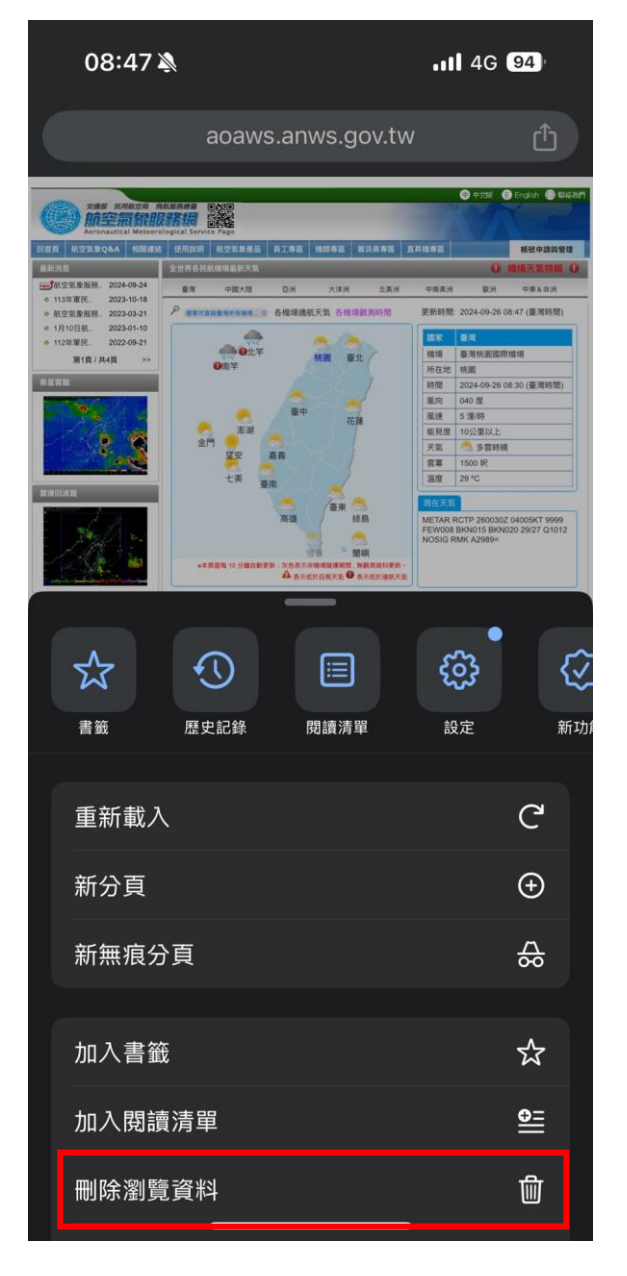

## 圖 2. 點選燈號,提供本區機場即時天氣資訊。

| 交通部 民用航空局 飛<br>航空氣気和<br>Aeronautical Meteoro                         | 航服務總臺<br>日<br>日<br>日<br>日<br>日<br>日<br>日<br>日<br>日<br>日<br>日<br>日<br>日                             |                                       | -                    |                  | ₱ 中交版                                                                                                    | E English 🥯 聯絡我們 |
|----------------------------------------------------------------------|----------------------------------------------------------------------------------------------------|---------------------------------------|----------------------|------------------|----------------------------------------------------------------------------------------------------|------------------|
| 回首頁 航空氣象Q&A 相關連結                                                     | 使用說明 航空氣象產品                                                                                        | 員工專區 機師專區                             | 簽派員專區                | 直昇機專區            |                                                                                                    | 帳號申請與管理          |
| 最新消息                                                                 | 全世界各民航機場最新天氣                                                                                       |                                       |                      |                  | 0                                                                                                    | 機場天氣特報 🕕         |
| <ul> <li>● 113年軍民</li> <li>2023-10-18</li> </ul>                     | 臺灣中國大陸                                                                                             | 亞洲 大洋洲                                | 州 北美洲                | 中南美洲             | 歐洲                                                                                                    | 中東&非洲            |
| <ul> <li>● 航空氣象服務 2023-03-21</li> <li>● 1月10日航 2023-01-10</li> </ul> | ▶ 選單可查詢臺灣所有機                                                                                       | <u>場 ✔</u> 各機場適航天氣                    | ( 各機場觀測時間            | 』 更新時間: <b>2</b> | 2024-08-20                                                                                               | 15:37 (臺灣時間)     |
| <ul> <li>● 112年軍民 2022-09-21</li> <li>● 2月10日航 2022-02-10</li> </ul> |                                                                                                    | -                                     | -                    | 國家畫              | 臺灣                                                                                                    |                  |
| 第1頁/共3頁 >>                                                           |                                                                                                    |                                       |                      |                  | ×<br>I國際                                                                                                 | <sup>祭機場</sup>   |
| 衛星雲圖                                                                 |                                                                                                    | 發布時間: 2024-08-20 15:37                |                      |                  | 3-20                                                                                                    | 15:31 (臺灣時間)     |
|                                                                      | -                                                                                                  | <ul> <li>臺灣桃園國際<br/>客請留意航班</li> </ul> | 機場目前受雷雨<br>異動資訊。     | 雨影響,搭機旅          | Ř                                                                                                    |                  |
|                                                                      |                                                                                                    | <ul> <li>蘭嶼機場目前<br/>航班異動資訊</li> </ul> | 受低雲影響,持<br>。         | 荅機旅客請留 <i>意</i>  | 三人 克                                                                                                    |                  |
|                                                                      |                                                                                                    | <ul> <li>望安機場目前<br/>意航班異動資</li> </ul> | 前受雨、靄影響,搭機旅客請∣<br>資訊 |                  |                                                                                                    |                  |
| 雷達回波圖                                                                |                                                                                                    |                                       |                      |                  |                                                                                                    |                  |
|                                                                      | 高雄<br>高雄<br>協島<br>3000E<br>FEW015<br>「<br>「<br>「<br>「<br>「<br>「<br>「<br>「<br>「<br>「<br>「<br>「<br>「 |                                       |                      |                  | CTP 200731Z 11013KT 9999<br>TSRA FEW005 SCT015<br>SCB BKN025 29/25 Q1007 WS<br>Y NOSIG RMK TS OVHD MOV N |                  |
|                                                                      |                                                                                                    | A 表示低於目視天氣 C                          | → 示<br>一<br>表示低於適航天氣 | ī                |                                                                                                    |                  |